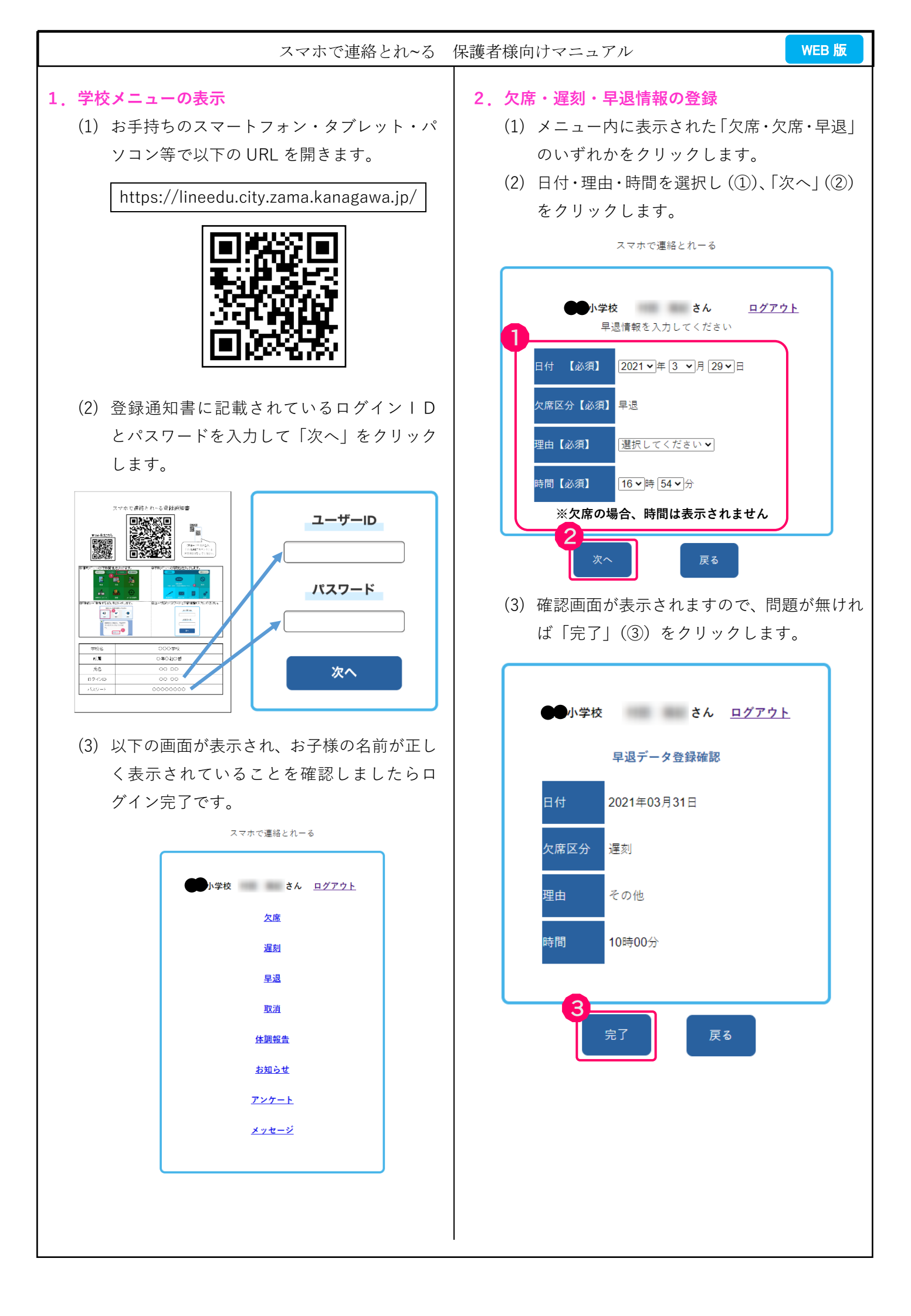

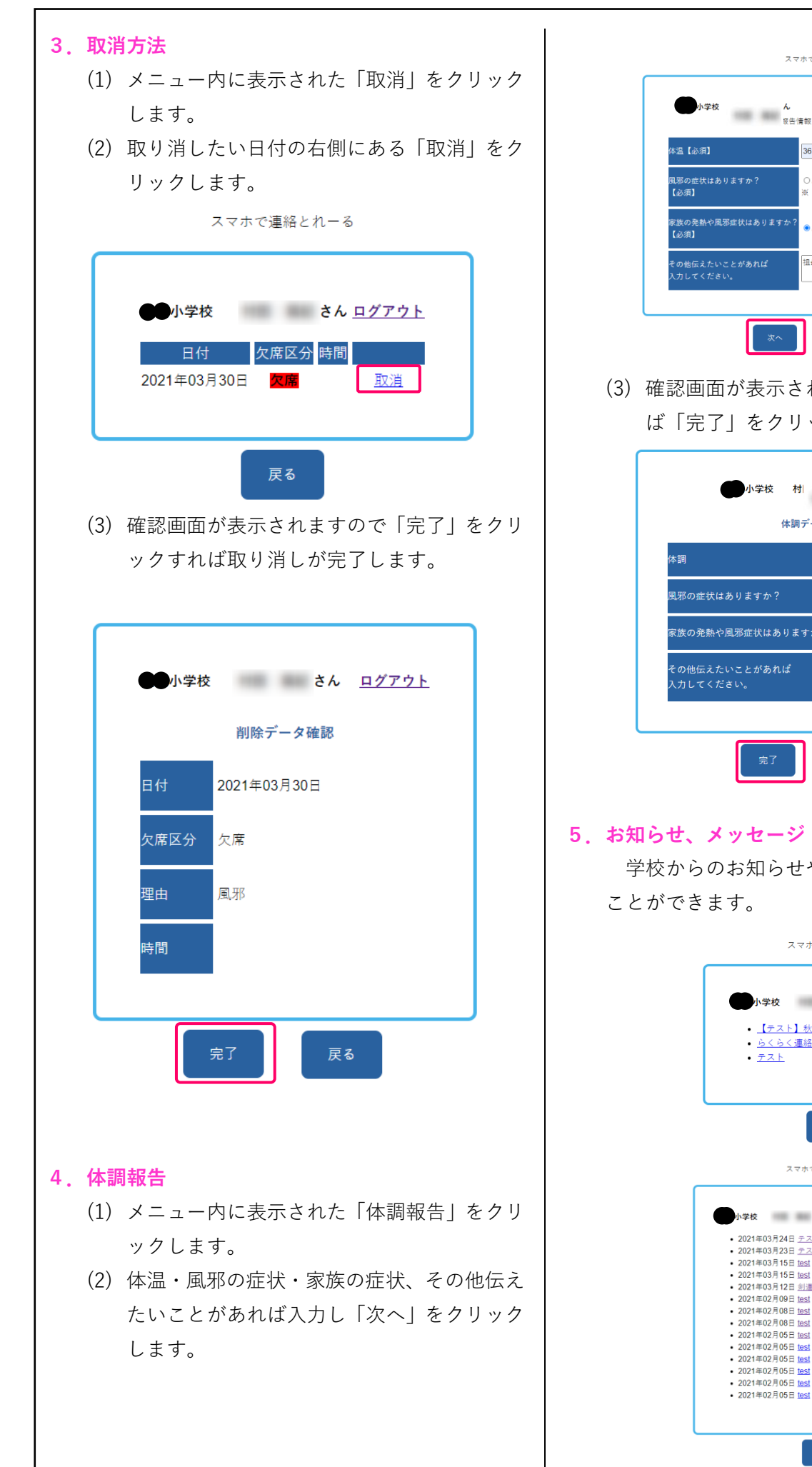

| スマホで連絡とれーる                                                                                                    |
|----------------------------------------------------------------------------------------------------|
| 小学校 A ログアウト   登場留整を入力してください 日本   体温(必須) 36.4   風邪の症状はありますか? ○あり ●なし   (塗須) ※ (凜、のどの僕み、だるさ、息雪しさ、その他)   酸(凍) ●あり ○なし   必須] ●あり ○なし   その他伝えたいことがあれば<br>入力してください。 祖母が発熱 |
| 確認画面が表示されますので、問題がなけれ<br>ば「完了」をクリックします。                                                                                                    |
| 小学校 村 ログアウト   体調データ登録確認   体調 36.4   風邪の症状はありますか? なし   家族の発熱や風邪症状はありますか? あり   その他伝えたいことがあれば<br>入力してください。 祖母が発熱                                                       |
| <sub>売了</sub><br><b>□らせ、メッセージ</b><br>学校からのお知らせやメッセージを確認する<br>- ができます.                                                                                               |
| スマホで運絡とれーる                                                                                                    |
| 小学校 さん <u>ログアウト</u> ・ 【テスト】秋の町民運動会のお知らせ   ・ らくらく運船システム操作説明を行います   ・ テスト                                                                                             |
| 戻る                                                                                                    |
|                                                                                                    |

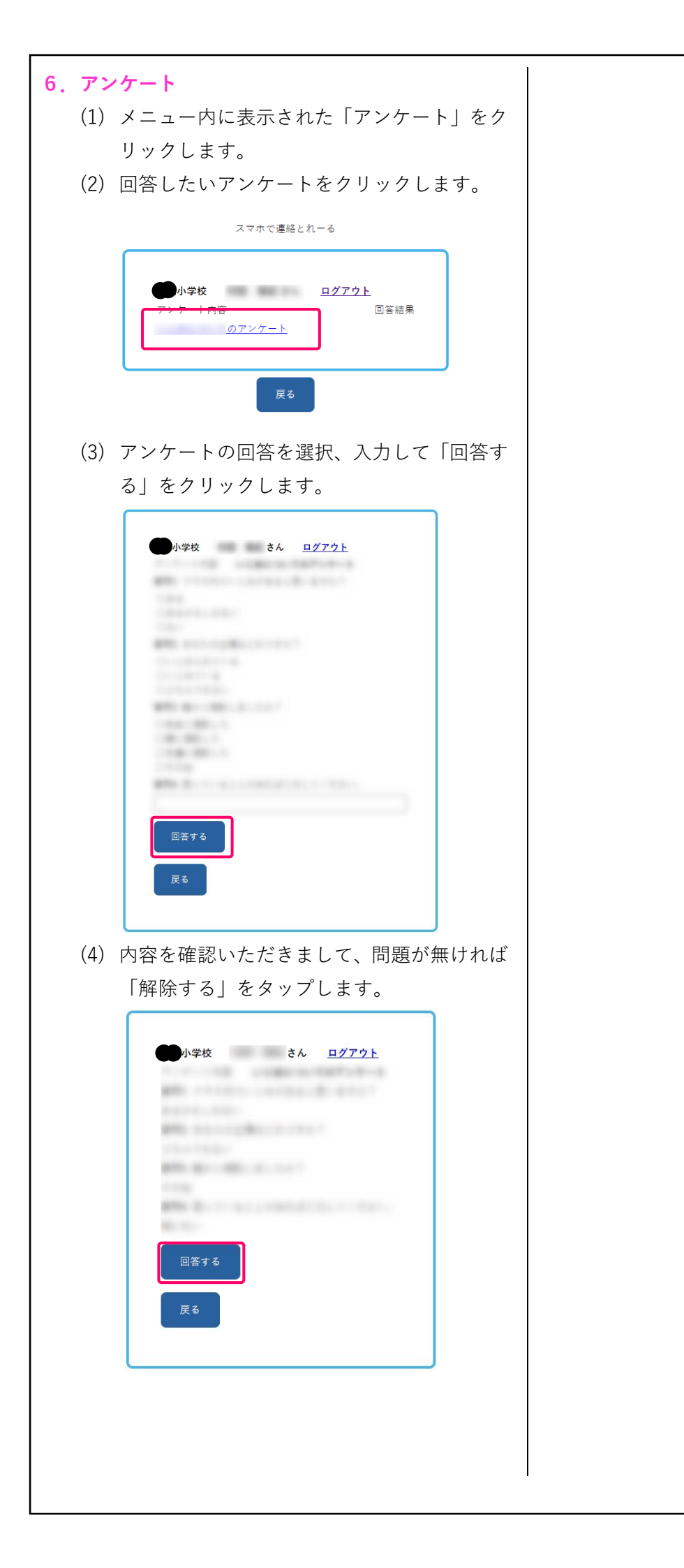